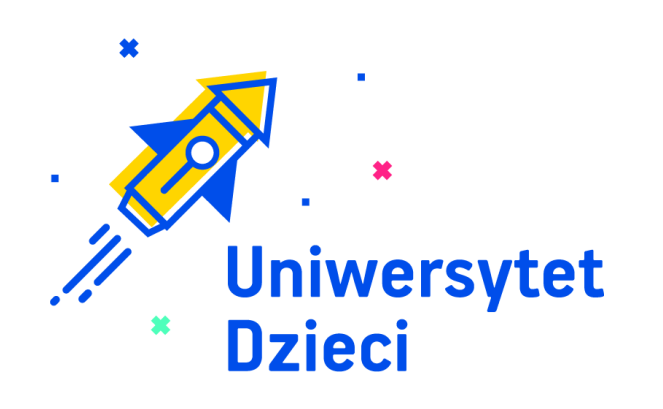

# Instrukcja Google Classroom

#### Cześć!

Dzisiejsze zajęcia będą przeprowadzone przy użyciu narzędzia <u>Google</u> <u>Classroom.</u>

Obejrzyj tutorial, w którym zostało wytłumaczone, jak się zalogować do "klasy" oraz jak w niej pracować

<u>Tutorial</u>

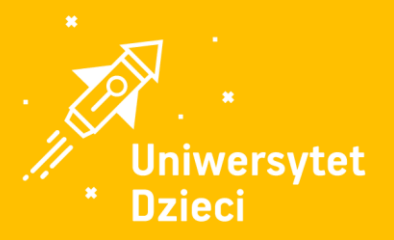

## Czego potrzebujesz przed zajęciami w Google Classroom?

#### Narzędzia, które masz w zasięgu ręki:

- 🗱 internet,
- 🗱 przeglądarka Chrome,
- 🗱 konto na poczcie gmail z końcówką "@gmail.com"
- 🗱 mogą przydać Ci się słuchawki i coś do notowania.

#### Nie posiadasz konta na gmail?

Nie martw się! Już spieszymy z pomocą! Pamiętaj, aby uruchomić przeglądarkę Google Chrome.

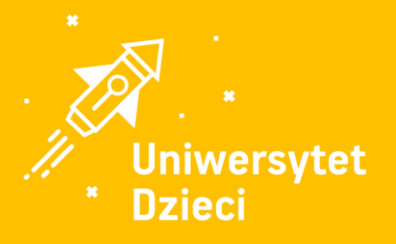

## Jak założyć konto na Gmail?

 Po otwarciu przeglądarki Google, kliknij po prawej stronie kwadrat składający się z małych kropek. W dostępnych ikonach odszukaj koperty z podpisem "gmail" i kliknij w nią.

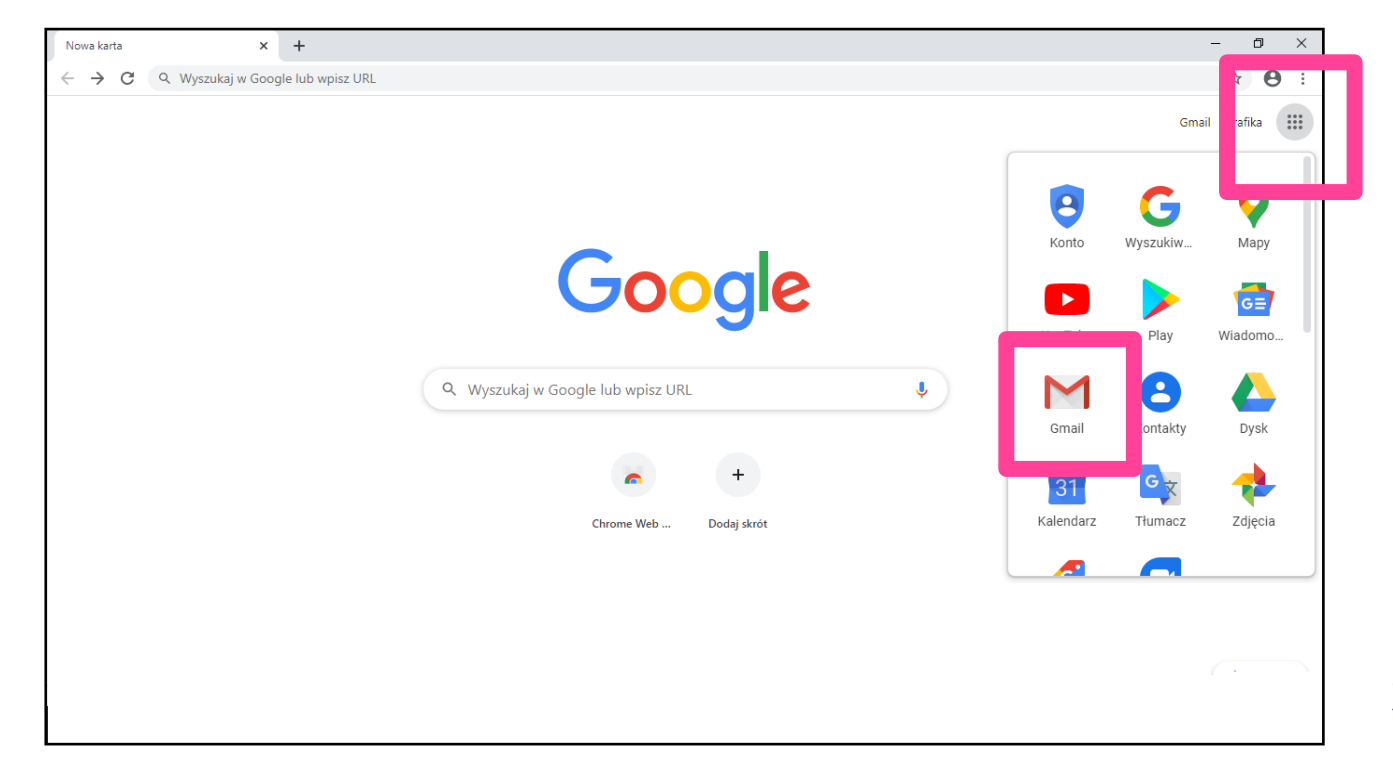

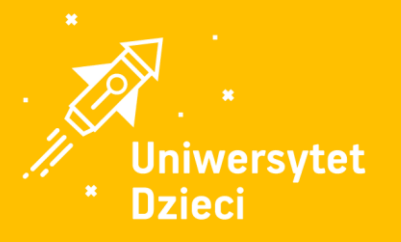

## Jak założyć konto na Gmail?

2. Powinna wyświetlić się strona z możliwością założenia konta. Kliknij "Utwórz konto".

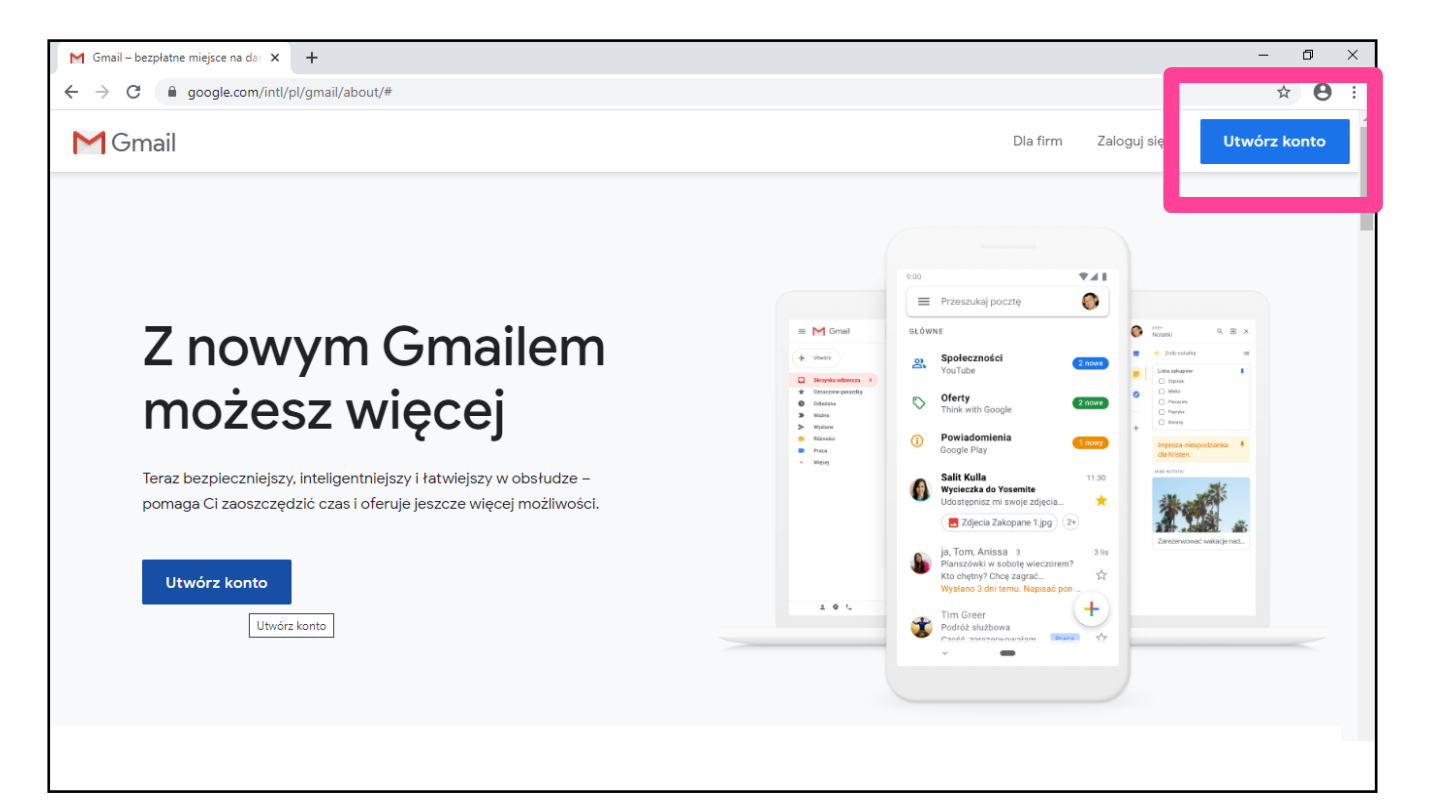

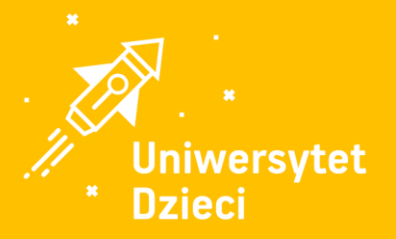

### Jak założyć konto na Gmail?

#### 3. Załóż konto wpisując odpowiednie dane.

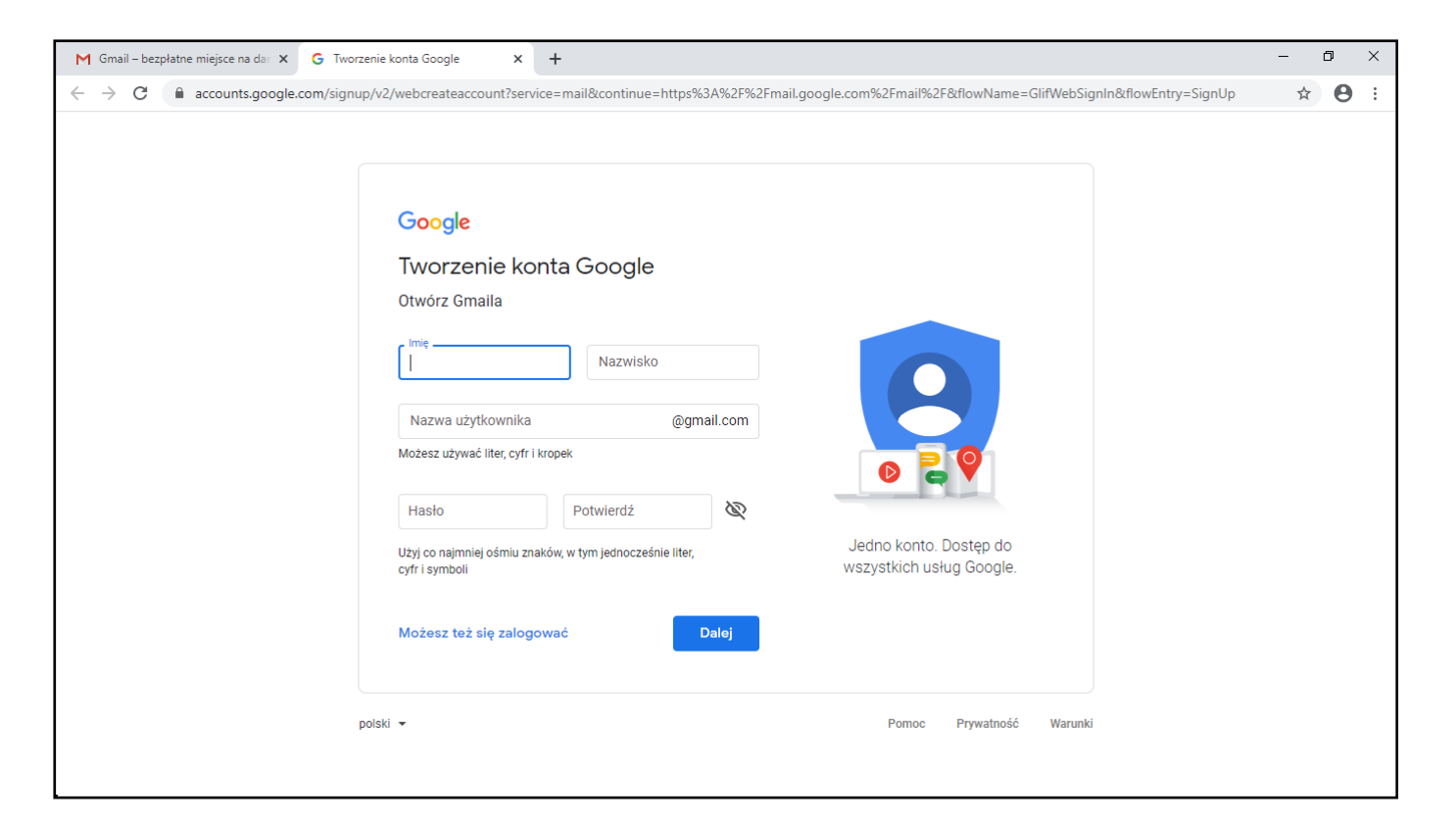

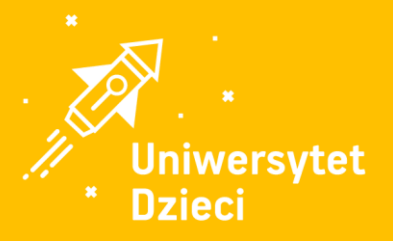

4. Po zalogowaniu się do konta, ponownie rozwiń kwadrat składający się małych kropek. Odszukaj ikonę Classroom (zjedź suwakiem na sam dół) i kliknij w nią. Następnie wykonaj polecenia przedstawione w **tutorialu.** 

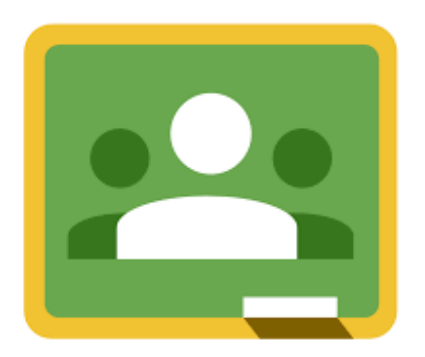

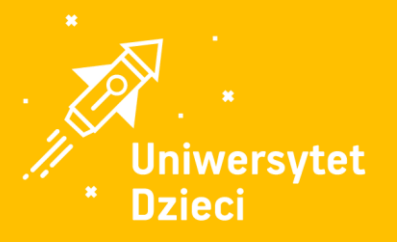

5. Dołącz do zajęć, wpisując kod składający się z liter i cyfr (kod zostanie przesłany na adresy e-mail rodzica oraz będzie widoczny w panelu rodzica).

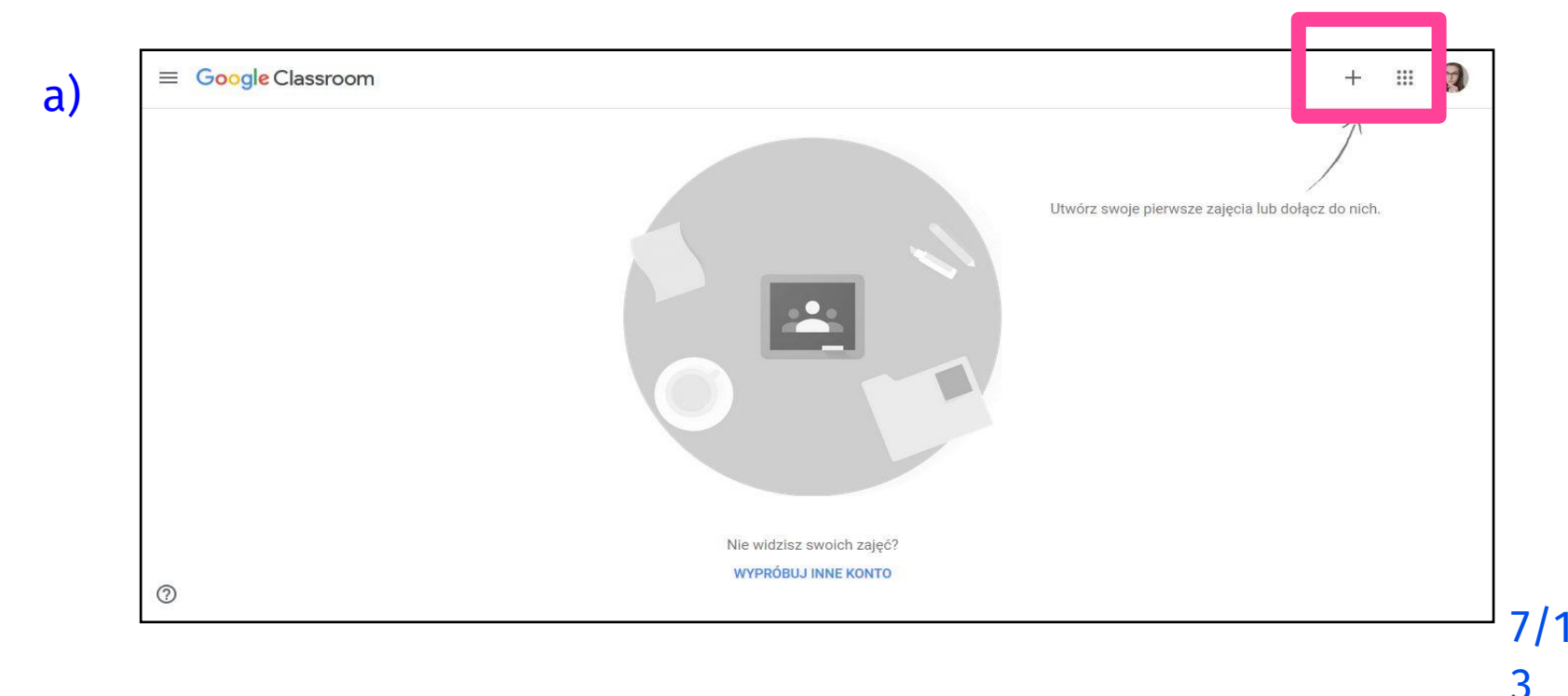

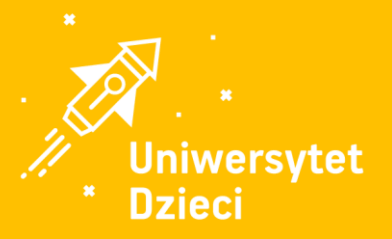

#### b)

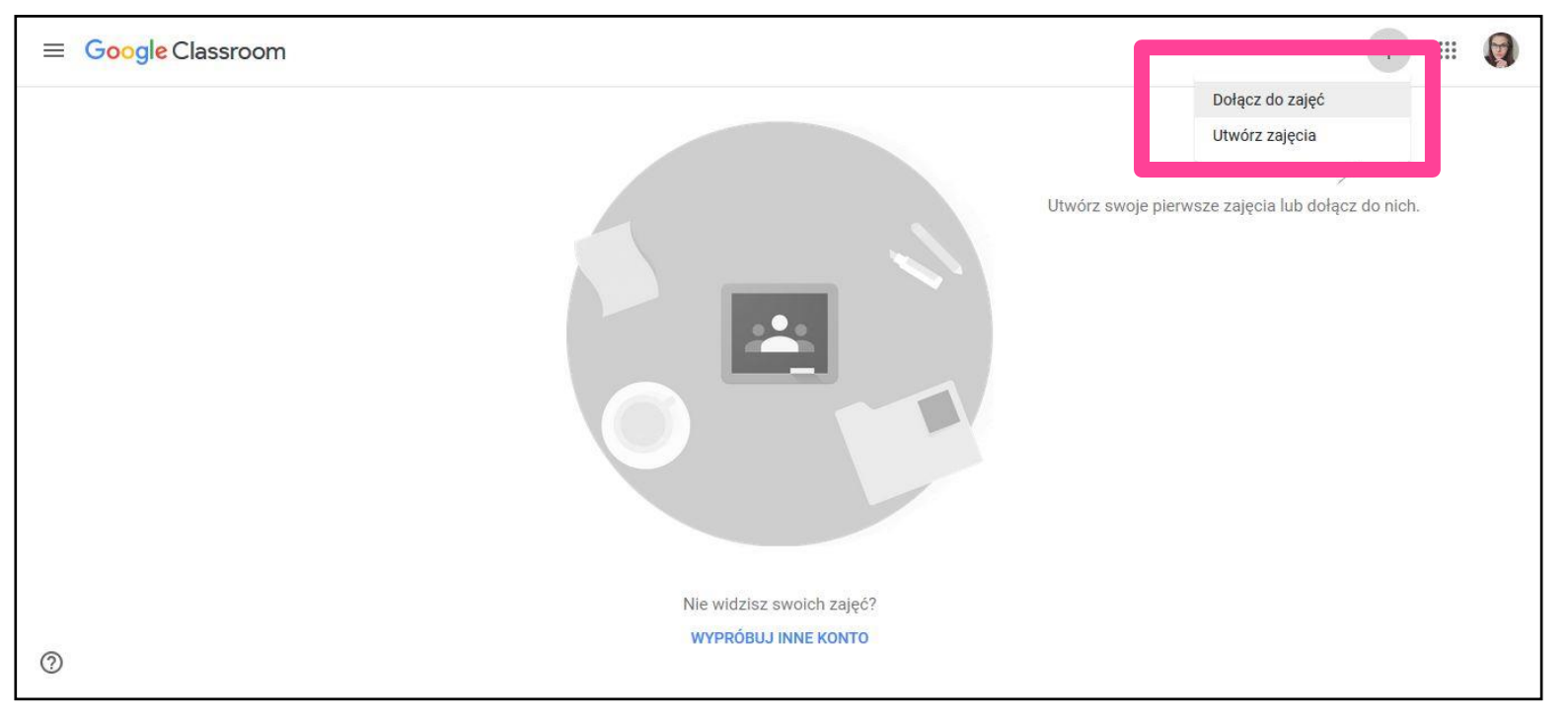

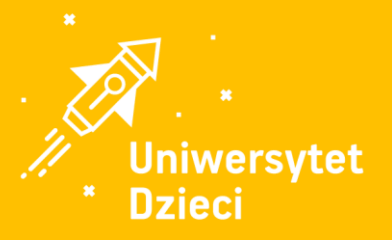

#### c)

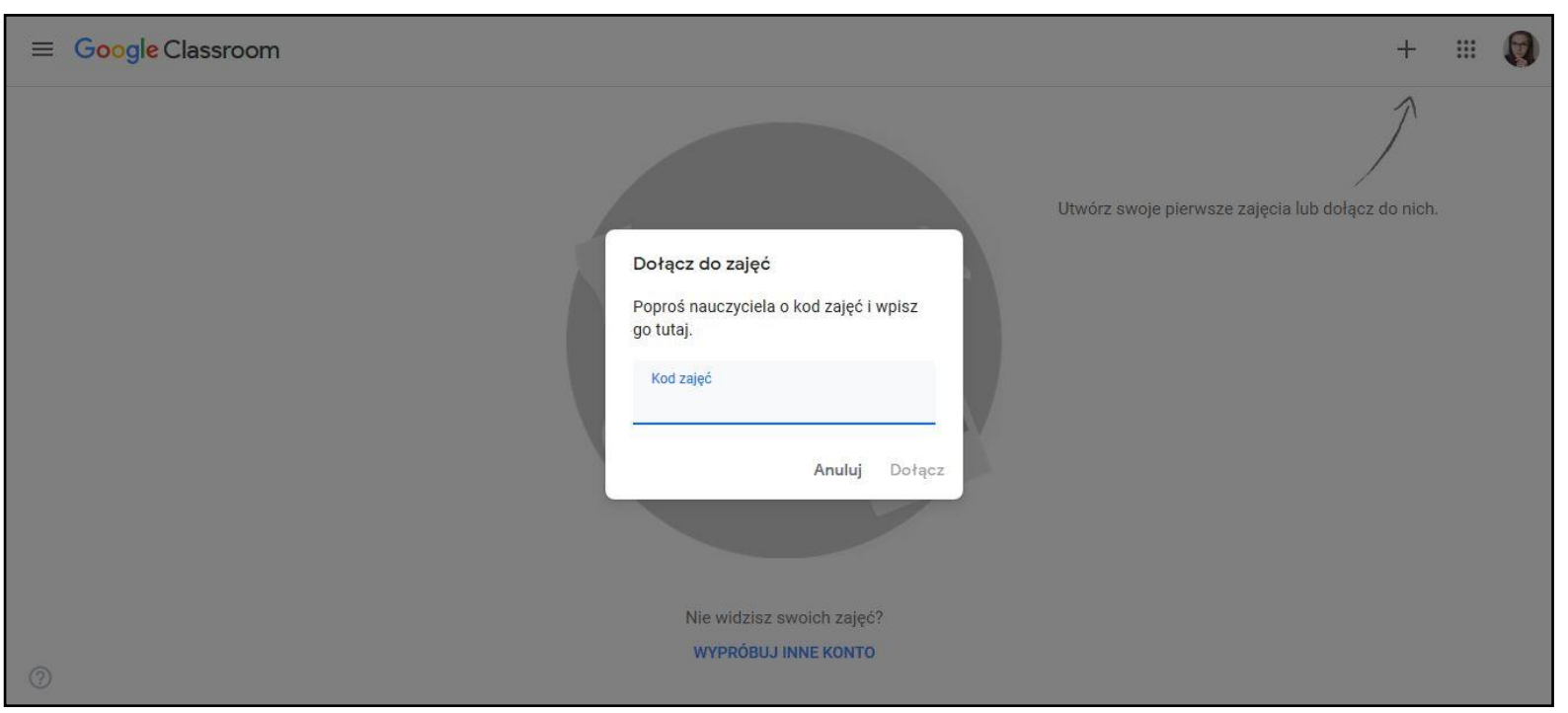

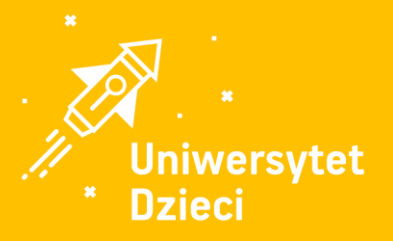

## 6. Korzystaj z Google Classroom! Czytaj, oglądaj filmiki, zadawaj pytania, zachęcaj innych do dyskusji!

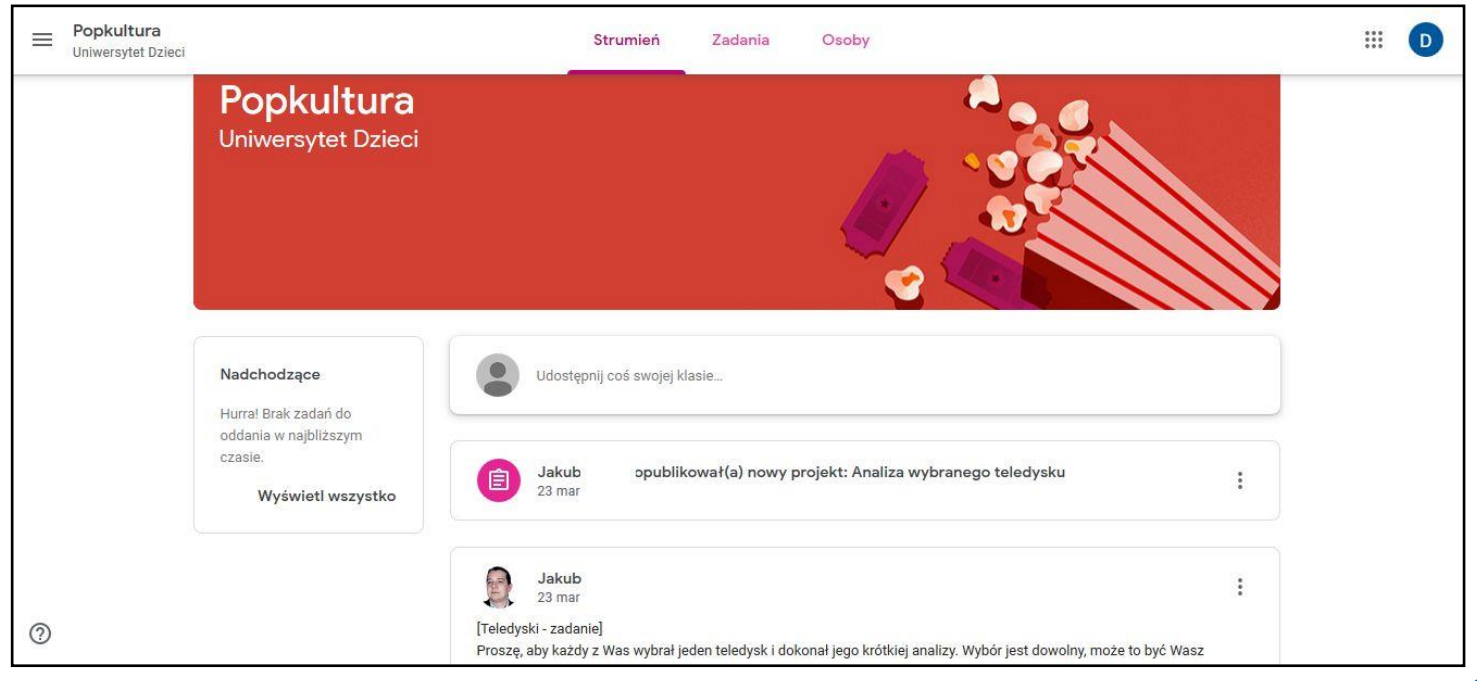

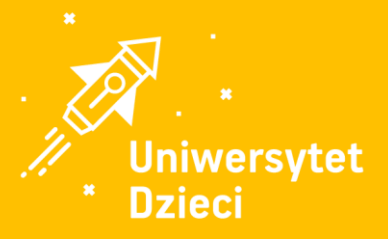

## Jeśli masz problem:

- upewnij się, że jesteś zalogowany na koncie gmail z końcówką "@gmail.com",
- **upewnij się, że wpisałeś dobry kod przesłany przez prowadzącego,**
- upewnij się, że masz dostęp do internetu i że Twoja przeglądarka (najlepiej Google Chrome) jest aktualna.

Jeśli będziesz miał jakiś problem w zalogowaniu się do programu w wersji testowej - zgłoś się tutaj: (...)

#### Powodzenia w odkrywaniu i zdobywaniu wiedzy!

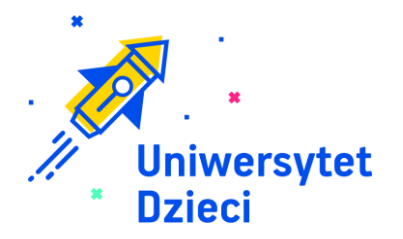

#### Jeśli masz problem z wejściem na zajęcia w Google Classroom:

- upewnij się, że jesteś zalogowany na koncie gmail z końcówką "@gmail.com";
- upewnij się, że wpisałeś dobry kod przesłany przez prowadzącego;
- upewnij się, że masz dostęp do internetu i że Twoja przeglądarka (najlepiej Google Chrome) jest aktualna.

Teraz już tylko pozostaje Ci korzystać z zajęć! :)

Jeśli będziesz miał jakiś problem w zalogowaniu się do programu w wersji testowej - zgłoś się proszę tutaj: (...)

#### Powodzenia w odkrywaniu i zdobywaniu wiedzy!

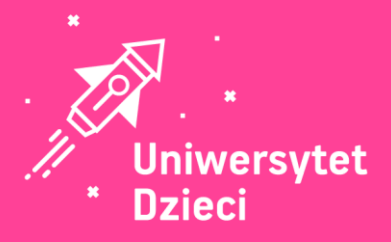

## **Powodzenia!**

www.uniwersytetdzieci.pl

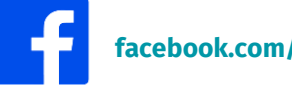

facebook.com/UniwersytetDzieci

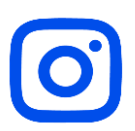

@fundacjauniwersytetdzieci

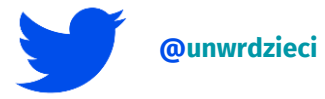

23